# Инструкция по работе с модулем «Социальный Студенческий Ваучер» для организаций-площадок

#### Вход в модуль

1. Перейдите в модуль «Социальный Студенческий Ваучер» по прямой ссылке <u>https://student.qazvolunteer.kz/</u> или используйте ссылку с Единой Платформы Волонтеров Qazvolunteer.kz:

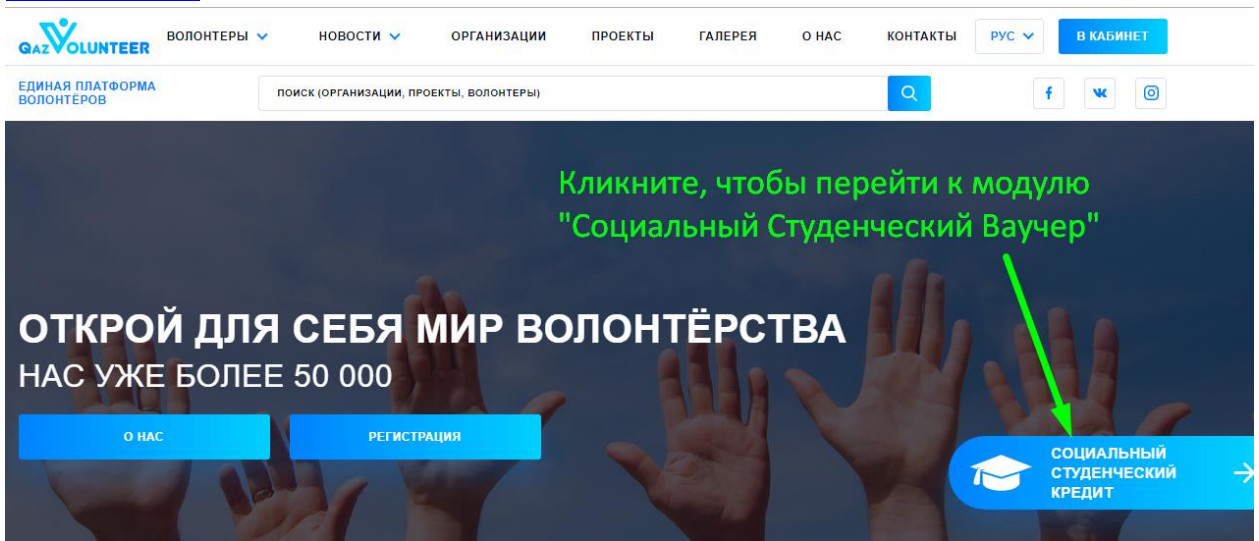

2. В верхнем правом углу нажмите кнопку «Войти». Модуль перенаправит Вас на страницу авторизации, где Вам нужно будет выбрать вариант авторизации/регистрации с помощью социальной сети. Вам нужно кликнуть на изображение одной из двух социальных сетей (ВКонтакте или Facebook), авторизоваться в появившемся окне с учетными данными Вашего аккаунта в этой социальной сети, и, сразу после этого, Вы будете перенаправлены в Ваш новый профиль в модуле Социальный Студенческий Ваучер.

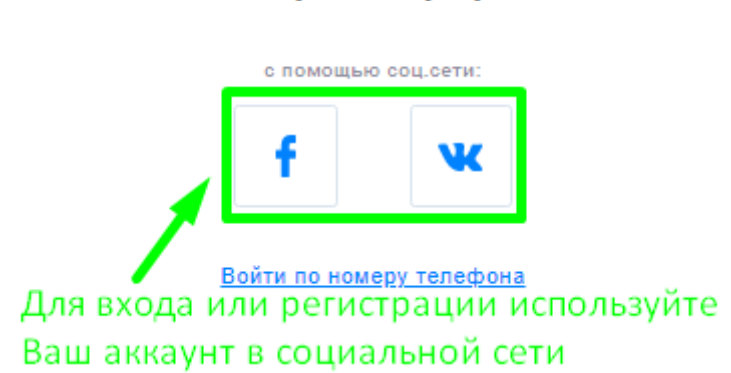

## Войти / Зарегистрироваться

3. Если Вы заходите в модуль впервые, то, для начала, необходимо выбрать роль:

| Выберите роль                                            |                                | 1. Выберите роль                                                 |
|----------------------------------------------------------|--------------------------------|------------------------------------------------------------------|
| Студент                                                  |                                | Организация-площадка                                             |
| 2. Подтвердите, что<br>Я ознакомлен(а) со всеми пу<br>их | ОЗНакомил<br>нктами настоящего | ПИСЬ С ДОГОВОРОМ<br>Договора присоединения и безусловно принимаю |
| ДАЛЕЕ                                                    | 3. Нажмит                      | ге "Далее"                                                       |

- 4. Затем Вам нужно указать название организации и выбрать одно или несколько направлений волонтерской деятельности:
  - а. Укажите название организации в поле «Название».
  - b. Нажмите на элемент «Добавить направление +». В области «Направления» появится новый выпадающий список.
  - с. Из выпадающего списка выберите направление своей волонтерской деятельности.
  - d. Затем нажмите кнопку «Далее» и модуль перенаправит Вас на следующий шаг.

| Направления                |                                                    |                                  |
|----------------------------|----------------------------------------------------|----------------------------------|
| РЕПЕТИТОРСТВО (КАЗАХСКИЙ Я | ЗЫК, АНГЛИЙСКИЙ ЯЗЫК, КОМПЬЮТЕРНАЯ ГРАМОТНОСТЬ)    | удалить                          |
| НЕ ВЫБРАНО                 |                                                    | удалить                          |
| ДОБАВИТЬ НАПРАВЛЕНИЕ + 🔫   | Нажмите, если нужно добавить<br>больше направлений | Нажмите, чтобы                   |
| Далее                      | Нажмите, чтобы выбрать направление из списка       | удалить выбранноє<br>направление |

5. Теперь необходимо указать место проживания и контактный номер телефона. Для этого, в выпадающем списке «Область» выберите ту область, в которой проживаете на данный момент. Затем укажите, проживаете ли Вы в городе или в сельской местности. После этого, выберите название своего города или села. Проверьте, что все поля заполнены и нажмите кнопку «Далее». Ваш профиль будет отправлен на проверку сотруднику МИО, а Вы будете перенаправлены в свой Личный кабинет.

### Пример заполнения формы

| ОБЛАСТЬ                          |             |    |
|----------------------------------|-------------|----|
| ГОРОДА РЕСПУБЛИКАНСКОГО ЗНАЧЕНИЯ | ~           |    |
| город или село                   |             |    |
| город                            | ~           |    |
| город                            | ТЕЛЕФОН     |    |
| НУР-СУЛТАН                       | ▼ 880088080 | 80 |
|                                  |             |    |
| далее                            |             |    |

- 6. Вся основная работа в модуле проводится в Личном кабинете. Справа располагается меню Личного кабинета, которое состоит из следующих разделов:
  - а. Мой профиль (выбрано по умолчанию). В этом разделе отображается вся информация о профиле. Для редактирования информации в профиле, нажмите на кнопку «Редактировать профиль» в правом верхнем углу страницы.
  - b. Уведомления. В этом разделе публикуются все системные сообщения.
  - с. Мои проекты. В это разделе отслеживаются статусы проектов. Проекты делятся на 3 блока, каждый из которых содержит список проектов, за которыми закреплен данный пользователь:
    - і. Действующие.
    - іі. Планируемые.
    - ііі. Завершенные.

Если учетная запись прошла проверку МИО, то в этом разделе у Вас также будет возможность создавать проекты (будет отображаться «<u>Добавить проект+</u>»).

- d. **Отчеты**. В этом разделе будут отображаться отчеты волонтеров по отработанным часам в проектах. Чтобы <u>принять отчет, нужного его подписать</u>.
- Собеседования. По умолчанию скрыто. Появляется, если к Вам на собеседование записались студенты. Рядом с надписью раздела отображается число откликнувшихся студентов.
- f. Новости. Перенаправляет в раздел «Новости студенческого модуля».
- g. Организации. Перенаправляет в раздел «Организации-площадки».
- h. **Лучшие из лучших**. Перенаправляет в раздел «Студенты». В начале списка находятся карточки студентов с наивысшим рейтингом.
- i. **Выход**. Завершает сессию работы в Личном кабинете и перенаправляет на Главную страницу модуля.

#### Создание проекта

1. Если Ваша учетная запись прошла модерацию, то в разделе «Мои проекты» будет отображаться «Добавить проект+». Нажмите, для создания нового проекта.

- В открывшейся форме, заполните все поля. Чем точнее Вы укажете описание, цели и условия проекта, тем привлекательнее он будет выглядеть для потенциальных участников. Чтобы закончить создание проекта, нажмите кнопку «Сохранить».
- 3. Вы будете перенаправлены в раздел «Мои проекты», где сможете отредактировать только что созданный проект, <u>добавить/просмотреть вакансии</u> для этого проекта, создать еще один проект или удалить этот проект:

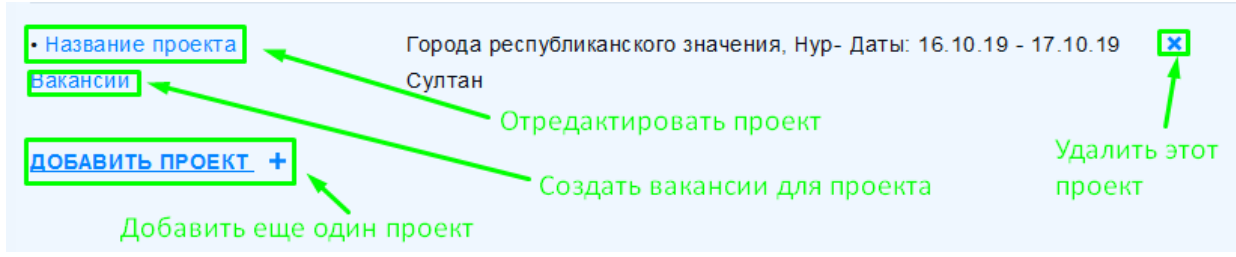

#### Создание вакансии

- После успешного создания проекта, нужно создать вакансии в этом проекте для волонтеров. 1 вакансия создается для 1 волонтера. Для этого, находясь в разделе «Мои проекты», найдите проект, для которого требуется создать вакансии, и нажмите на ссылку «Вакансии», находящуюся под ссылкой с названием проекта.
- 2. Вы будете перенаправлены в форму создания вакансии., в которой Вам нужно будет заполнить следующие поля:
  - а. Название. В этом поле укажите название вакансии.
  - b. **Необходимо часов**. Здесь выберите, сколько часов нужно будет отработать волонтеру по данной вакансии (можно выбрать между 20 и 50 часами)
  - с. Первый и второй дни собеседования. Укажите дату и время проведения собеседований. Назначайте дату собеседований заблаговременно, чтобы у Вас была возможность встретиться с кандидатами и провести собеседование без спешки, а также осталось время на принятие решения.
  - d. Условия. Укажите условия работы или порядок отработки часов.
  - е. **Текст**. Укажите определенные требования к кандидату или подробное описание вакансии.
  - f. Когда все поля заполнены, нажмите кнопку «Сохранить», чтобы завершить создание вакансии. Далее Вы будете перенаправлены к созданным вакансиям, где сможете:
    - і. Отредактировать только что созданную вакансию
    - іі. Добавить еще одну вакансию
    - ііі. Удалить вакансию
    - iv. Открыть вакансию, чтобы проставить часы волонтеру.

|                                                        | ДОБАВИТЬ ВАКАНСИЮ                  |
|--------------------------------------------------------|------------------------------------|
|                                                        | Добавить еще одну вакансию         |
|                                                        | Отредактировать созданную вакансию |
| ПОМОЩНИК<br>ПРЕПОДАВАТЕЛЯ<br>РЕДАКТИРОВАТЬ<br>ВАКАНСИЮ | Удалить вакансию                   |

#### Выбор студента для проекта

Записавшиеся на собеседование студенты отображаются в разделе «Собеседования». В зависимости от Вашего решения, принятого по результатам собеседования, Вы можете одобрить или отклонить кандидатуру студента (в каждом из случаев студент получит уведомление в разделе «Уведомления»):

| Собеседования                    | По результатам       |
|----------------------------------|----------------------|
| Zhanna Ospanova                  | собседования,        |
| 16.10.2019                       | вы можете принять    |
| Собеседование: 16.10.2019 10:00  | или отклонить        |
| Проект: Название проекта         | кандидатуру студента |
| Вакансия: Помощник преподавателя |                      |
| Принять Отклонить                |                      |

- 1. Чтобы отклонить кандидатуру, нажмите кнопку «Отклонить». В появившемся диалоговом окне подтвердите свое решение, нажатием кнопки «Отклонить» или отмените действие, нажав на кнопку «Назад».
- 2. Чтобы одобрить кандидатуру, нажмите кнопку «Принять». В появившемся диалоговом окне подтвердите свое решение, нажатием кнопки «Принять» или отмените действие, нажав на кнопку «Назад». Если кандидат принимает приглашение, вакансия закрывается.

#### Простановка часов волонтеру

По ходу отработки часов, организатор проекта проставляет в карточке вакансии соответствующее количество часов каждому волонтеру:

- 1. Перейдите в «Мои проекты». Отобразится список всех проектов. Под названием нужного проекта нажмите на ссылку «Вакансии».
- 2. Вы будете перенаправлены в список всех вакансий для текущего проекта. Кликните на изображение вакансии:

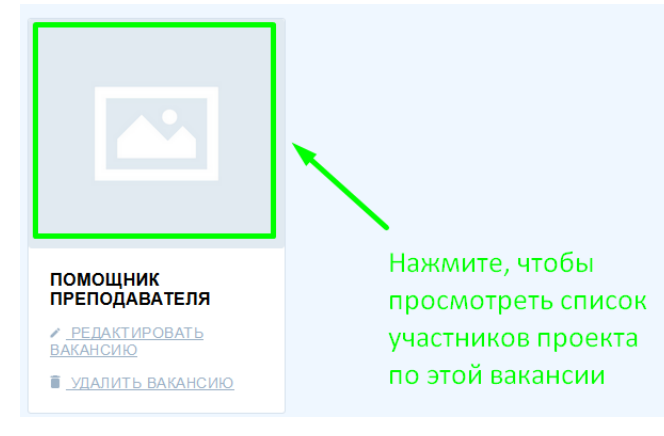

3. В открывшемся списке будет отображаться 1 карточка студента-участника, т.к. к 1 вакансии может быть прикреплен только 1 студент. Кликните по кнопке «Проставить часы».

| Кликните, чтобы проставить этому студенту отра                        | аботанные часы — роставить часы               |
|-----------------------------------------------------------------------|-----------------------------------------------|
| СТУДЕНТ                                                               |                                               |
| Zha                                                                   | nna Ospanova                                  |
| Кликните на карточку, чтобы просмотре                                 | ть профиль студента                           |
| Проставьте количество часов, укажите, чем заним<br>«Проставить часы»: | иался волонтер и нажмите кнопку               |
| 1. Укажте количество отработанных часов<br>Часов                      | 2. Укажите, чем занимался волонтер<br>Пометка |
| 2                                                                     | Изучали как устроен компьютер                 |

3. Нажмите кнопку "Проставить часы"

ПРОСТАВИТЬ ЧАСЫ

5. Вы будете перенаправлены обратно к карточке студента. Теперь там будет виден прогресс по отрабатываемым часам:

| СТУДЕНТ           |                                 |          |
|-------------------|---------------------------------|----------|
|                   | Zhanna Ospanova                 |          |
| 16.10.2019 14:23  | Изучали как устроен компьютер   | Часов: 2 |
| 16.10.2019 14:29  | Изучали разные виды компьютеров | Часов: 5 |
| Всего отработано: |                                 | Часов: 7 |

6. Когда Вы проставите все часы, у студента появится возможность сформировать отчет о проделанной работе, который Вам потом нужно будет подписать.

#### Подписание отчета

4.

По окончанию отработки часов, студент формирует отчет и отправляет его Вам на проверку. Внимательно просмотрите все материалы и документы, прикрепленные к отчету. Если к отчету у Вас нет замечаний, нажмите кнопку «Подписать отчет».

| Студент                               | Вакансия                              |
|---------------------------------------|---------------------------------------|
| Zhanna Ospanova                       | Помощник преподавателя                |
| Краткое описание работы               | Оценка организации-площадки           |
| Курсы компьютерной грамотности        | 10                                    |
| Всего отработано                      | Фото подтверждающее отработку часов 1 |
| 20                                    | Просмотреть                           |
| Фото подтверждающее отработку часов 2 | Фото подтверждающее отработку часов 3 |
| Просмотреть                           | Просмотреть                           |
| Банк                                  | IBAN                                  |
| Bank                                  | KZ123456789012345678                  |
| Подтверждение наличия счета           | Подтверждение статуса студента        |
| Просмотреть                           | Просмотреть                           |
|                                       |                                       |